## **User Guide – How to Apply**

| IIT DELHI<br>PG ADMISSIONS<br>PORTAL                             | Certa de la constativa de la constativa |
|------------------------------------------------------------------|----------------------------------------------------------------------------------------------------|
| IMPOPTANT ANNOLINGEMENTS DE                                      | GARDING PG ADMISSIONS Thick Have                                                                                                    |
| How to apply I Information b                                     | rochure   PMRF   About IIT Delhi                                                                                                    |
| For PMRF related queries please send                             | d an email to pmrf.iitd@admin.iitd.ac.in                                                                                                    |
| Admission is open for session:<br>For any issues, Please contact | PG Admission 2020-21 (2nd Sem)<br>: admissions@iitd.ac.in (IIT Delhi)                                                                                                    |
|                                                                  |                                                                                                    |

1) Click on the "New User Registration" Button to register.

|                     |            | New User Registration |          |
|---------------------|------------|-----------------------|----------|
|                     |            |                       |          |
| Email *             |            |                       |          |
| Contact No. *       | +91-NA     | ~                     |          |
| Date Of Birth *     | DD-MM-YYYY |                       | <b>m</b> |
| Title *             | Salact     |                       |          |
|                     | Select     |                       |          |
| First Name *        |            |                       |          |
| Middle Name         |            |                       |          |
| Last Name           |            |                       |          |
| User Name           |            |                       |          |
| Enter Password *    |            |                       |          |
| Re-Enter Password * |            |                       |          |
| Enter CAPTCHA Code  | TXLBKF     |                       |          |
|                     |            | Click to change       |          |
|                     |            |                       |          |
|                     |            | ✓ Register ★ Cancel   |          |

- 2) Enter Valid Email ID, as all communication will be sent to that email ID. Please note down your credentials for future.
- 3) Please enter your Name as per your Qualifying Degree (Degree on the basis of which seeking admission)
- 4) After Registration, Log on to the portal with User ID/Password Received on your email.

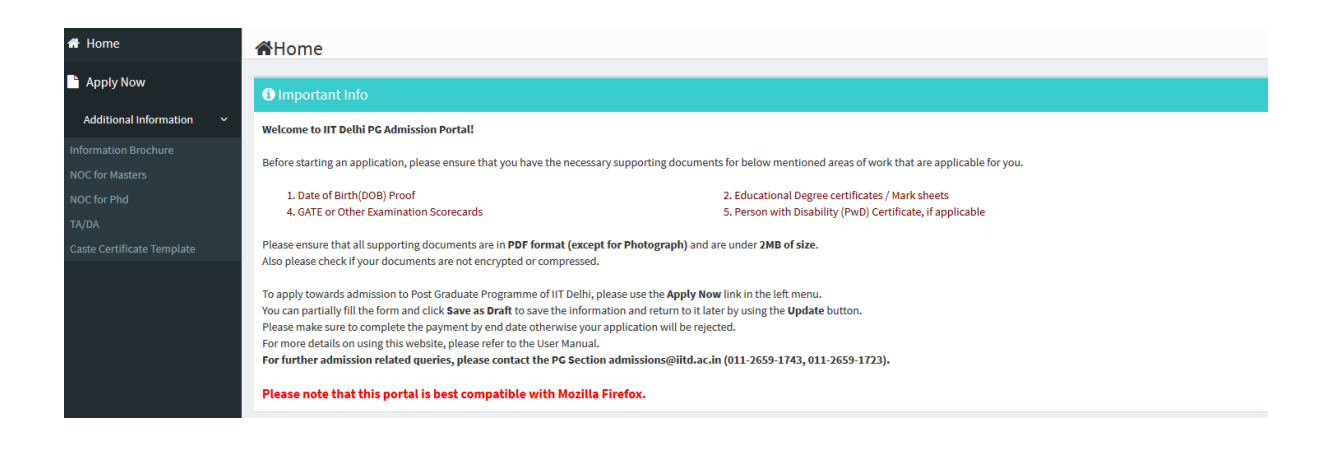

5) Once logged in, click on the "Apply Now" Button on left hand side

|                            | minome                              |                          |                           |               |                            |      |                          |
|----------------------------|-------------------------------------|--------------------------|---------------------------|---------------|----------------------------|------|--------------------------|
| 🖹 Apply Now                |                                     |                          |                           |               |                            |      |                          |
| Additional Information     | Personal Details Progra             | m Details Academic D     | etails Experience Details | Document Uple | oad Details                |      |                          |
| Information Brochure       | Note: All fields marked with an as  | tarisk (*) are required  |                           |               |                            |      |                          |
| NOC for Masters            |                                     | terist ( ) are required. |                           |               |                            |      |                          |
| NOC for Phd                |                                     |                          |                           |               |                            |      | ✓Save as Draft ✓Save     |
| TA/DA                      | Personal Details                    |                          |                           |               |                            |      |                          |
| Caste Certificate Template | Title *                             |                          | Mr.                       | •             | First Name *               |      | Pgadm                    |
|                            | Middle Name                         |                          | Enter Middle Name         |               | Last Name                  |      | Enter Last Name          |
|                            | Email ID *                          |                          | pgadm@gmail.com           |               | Alternate Email ID         |      | Enter Alternate Email ID |
|                            | Mobile No. *                        | +91 💌                    | 9654029010                |               | Alternate Mobile No. +91 - |      | Enter Alternate Mobile   |
|                            | Date Of Birth *<br>Nationality Of * |                          | 01-01-2018                | *             | Place Of Birth<br>Gender * |      | Enter the place of birth |
|                            |                                     |                          | India                     | •             |                            |      | Female [F]               |
|                            | Category *                          |                          | General                   | -             | Aadhaar Number             |      | Enter Aadhaar Number     |
|                            | Father's Name / Guardian's Na       | ame                      | a                         |               | Mother's Name / Guardian's | Name | Enter the mother name    |

6) Fill all the necessary information and click on "Save and Next" to go to Next Page.

| × 7                                             |                                                                                                    |                             |
|-------------------------------------------------|----------------------------------------------------------------------------------------------------|-----------------------------|
|                                                 |                                                                                                    | ✓Save as Draft ✓Save & Next |
| Program Selection                               |                                                                                                    |                             |
|                                                 |                                                                                                    |                             |
| Student Status *                                | ○ Full Time○ Part Time  Sponsored (Full Time)                                                                                                 |                             |
|                                                 |                                                                                                    |                             |
| Please note that this does not imply self-spon  | iored.                                                                                                    |                             |
|                                                 |                                                                                                    |                             |
| Sponsoring Organization"                        | 3333                                                                                                    |                             |
|                                                 | h                                                                                                    |                             |
| If you are choosing programme as Interdisciplin | rry M.Tech. only preference (Preference 1) will be considered, if you want to apply for other preferences please submit separate Application. |                             |
| Programme *                                     | DOCTOR OF PHILOSOPHY [PHD]                                                                                                    |                             |
|                                                 |                                                                                                    |                             |
| Department *                                    | Civil Engineering 👻                                                                                                    |                             |
| Preference 1 *                                  | MSR CIVIL ENGINEERING                                                                                                    |                             |
|                                                 |                                                                                                    |                             |
|                                                 |                                                                                                    |                             |
| Proposed Area Of Research *                     | fdsaf                                                                                                    |                             |
|                                                 |                                                                                                    |                             |

- 7) In this Page, Select the Programme and Department you are applying to.
- 8) Click Save and Next to go to the second Page.

| Qualifying Test Details                                                                                                    | Qualifying Test Details |            |                 |                |           |            |      |            |
|----------------------------------------------------------------------------------------------------|-------------------------|------------|-----------------|----------------|-----------|------------|------|------------|
| For details of minimum qualification through National Level Exam please refer table 1 of page 9 for Ph.D., table 3 of page 14 for M.Tech. in information brochure.<br>Please select Not Applicable if you do not have test result<br>Except for GATE and CEED examination, the Score related fields are not mandatory<br>Rank and Percentile fields are not mandatory.<br>If your test is vailed but has no "Valid Upto" date, kindly fill in a date 10 years from current year. |                         |            |                 |                |           |            |      |            |
| Test Name                                                                                                    | Year                    | Discipline | Registration Id | Score Obtained | Max Score | Valid Upto | Rank | Percentile |
| Not Applicable 👻                                                                                                    | Select •                | Select 👻   |                 |                |           | <b>**</b>  | Rank | Percentile |
| Not Applicable 👻                                                                                                    | Select 🔻                | Select     |                 |                |           | <b>#</b>   | Rank | Percentile |
| Not Applicable 🔹                                                                                                    | Select •                | Select 🔻   |                 |                |           | <b>#</b>   | Rank | Percentile |
| Not Applicable 👻                                                                                                    | Select 🔻                | Select •   |                 |                |           | m          | Rank | Percentile |
|                                                                                                    |                         |            |                 |                |           |            |      |            |

- Qualifying Degree Details
  - 9) Fill Qualifying Test and Qualifying Degree Details.

| Qualifying Degree Details                                                                                                    |                                                                                                    |                                           |          |  |  |
|----------------------------------------------------------------------------------------------------|----------------------------------------------------------------------------------------------------|-------------------------------------------|----------|--|--|
| The degree on the basis of which you are applying for the pro<br>For details on Qualifying Degree please refer to Table 1 and Ta<br>If your university name is not appearing in the list, then pleas | The degree on the basis of which you are applying for the programme.<br>For details on Qualifying Degree please refer to Table 1 and Table 3 of page 9 in information brochure.<br>If your university name is not appearing in the list, then please choose Others. |                                           |          |  |  |
| If your discipline is not in the list, please choose the nearest n                                                                                                    | natching discipline. If you are not sure about the same, ple                                                                                                    | ase contact the PG Programme coordinator. |          |  |  |
| Degree Name *                                                                                                    | Select                                                                                                    | Discipline *                              | Select   |  |  |
| University Name *                                                                                                    | Select                                                                                                    | Institute / College Name *                |          |  |  |
| City *                                                                                                    |                                                                                                    | Country *                                 | India 👻  |  |  |
| Year Of Admission *                                                                                                    | <b>m</b>                                                                                                    | Result Status *                           | Select 👻 |  |  |
| Year Of Completion *                                                                                                    | <b>*</b>                                                                                                    | Duration *                                |          |  |  |
| Grade Type *                                                                                                    | Percentage O CGPA                                                                                                    | Evaluation Pattern *                      | Select 👻 |  |  |

10) Enter your Previous Education Details.

## 11) Click on Save and Next to go to Next Page

|      | Previous Education Details (From Highe<br>You can leave any field that is not applicable to the | education (score, rank) as | is, in (<br>blank | chronological order)<br>or enter 0 |                       |                |           |            |                                           |                         | 0      |
|------|-------------------------------------------------------------------------------------------------|----------------------------|-------------------|------------------------------------|-----------------------|----------------|-----------|------------|-------------------------------------------|-------------------------|--------|
|      | Examination                                                                                     | Year of Completion         |                   | Institute / University /<br>Board  | Discipline / Subjects | Score Obtained | Max Score | Percentage | Rank in Institute /<br>University / Board |                         | ŏ      |
|      | Higher Secondary (10+2) or equivalent                                                           |                            |                   |                                    |                       |                |           |            |                                           |                         |        |
|      | Select 👻                                                                                        |                            |                   |                                    |                       |                |           |            |                                           |                         |        |
| N    | lote: Use O O buttons on the top left to Add / Remo                                             | ve education details.      |                   |                                    |                       |                |           |            | Activate W<br>Go to Settings              | /indows<br>s to activat | te Win |
| ; He | /me')                                                                                           |                            |                   |                                    |                       |                |           |            | ✓Save as Draft                            | Save & Next             | ×Ca    |

## 12) Enter Publication Details if any(Click on Save and Next to go to Next Page)

|    |                                                            |                                                      |                                         | Save as Drait                                | ◆ Save & Iven |
|----|------------------------------------------------------------|------------------------------------------------------|-----------------------------------------|----------------------------------------------|---------------|
| PI | Julications (Optional)                                     |                                                      |                                         |                                              |               |
|    | No. Of Papers Published                                    | Enter total Papers Published                         | No. Of Papers In Conference Proceedings | Enter total Papers in Conference Proceedings |               |
|    | No. Of Papers Presented in Conference But Not<br>Published | Enter total Papers presented in Conference but not p | No. Of Book Chapter                     | 0                                            |               |
|    | Upload Details                                             | Nothing selected 🔹 🛃                                 |                                         |                                              |               |
| L  |                                                            |                                                      |                                         |                                              |               |
|    |                                                            |                                                      |                                         |                                              |               |
|    |                                                            |                                                      |                                         |                                              |               |

- 13) Enter Experience. In case of no Experience enter 0 Year, 0 Month and 0 Year
- 14) For Part Time and Sponsored Candidates Experience Details are mandatory

| Total Experience Details                 |                                      |                                        |                                         |                              |                                                   |
|------------------------------------------|--------------------------------------|----------------------------------------|-----------------------------------------|------------------------------|---------------------------------------------------|
| Years *                                  | Enter Years Less Than 50.            | Months *                               | Enter Months Upto 11.                   | Days *                       | Enter Days Upto 30 or 31                          |
|                                          |                                      |                                        |                                         |                              |                                                   |
| Full Time Experience Details*            |                                      |                                        |                                         |                              |                                                   |
| For part-time Ph.D./M.Tech./M.S.(R) prog | grammes please refer Table 2 of page | 10 in information brochure for minimun | experience details. Please provide deta | ails of any full time employ | ment. You can skip this section if you are not em |
| Designation                              | Enter Desig                          | nation Name.                           | Organization (With Location)            |                              | Enter the Organisation                            |
| From                                     |                                      | <b>@</b>                               | То                                      |                              | □Till now                                         |
| То                                       |                                      | <b>*</b>                               | Roles & Responsibilities                |                              | Enter Roles & Responsibilities                    |

- 15) Upload Your Photo and other Relevant Documents.
- 16) After Upload Click on Save and Next

| No-image<br><b>X</b> Deletis                                 |
|--------------------------------------------------------------|
|                                                              |
| re no special characters in the file name like "," space "[" |
| Upload Document*                                             |
| Nothing selected                                             |
| Nothing selected                                             |
| Nothing selected                                             |
|                                                              |
| ✓Save as Draft ●Pr                                           |
|                                                              |
|                                                              |
|                                                              |
| Activat                                                      |
|                                                              |

17) After Reviewing the application. Accept the Declaration and Click on Final Submit. Please note that you cannot make further changes once you have Finally Submitted. So, ensure that all information is correct before you click on 'Final Submit'.

| te: Please verity the following information before final submission                                                                                                    |   |
|----------------------------------------------------------------------------------------------------|---|
| Declaration                                                                                                    |   |
| 1) 1 understand that filling up duplicate application for the same program in any category to a single academic unit will lead to cancellation of candidature.                                                                                                    |   |
| 2) I understand that the department can raise the shortlisting criteria.                                                                                                    |   |
| 3) Certified, that the information (including uploaded documents) provided by me on this application form is Authentic and Correct. I understand that any willful misrepresentation of facts will result in the termination of my academic program from the institute. If admitted, I shall abide by all the rules and regulations of the institute. |   |
| ✓Final Solutiit ¥Cancel                                                                                                    |   |
|                                                                                                    | l |
|                                                                                                    |   |

- 18) Make the Payment using Credit Card/Debit Card /Netbanking
- 19) Once Payment is done, You can download the receipt from the portal.
- 20) Applications without payment will not be processed.

| Congratulations !!                                                                                      |                                                                                                    |  |  |  |
|----------------------------------------------------------------------------------------------------|----------------------------------------------------------------------------------------------------|--|--|--|
| Your Application Has Been Submitted With Following Details                                              |                                                                                                    |  |  |  |
| Application Reference No.                                                                               | PG-202102-02191                                                                                               |  |  |  |
| Programme Applied For                                                                                   | DOCTOR OF PHILOSOPHY [PHD]                                                                                    |  |  |  |
| Department Applied For                                                                                  | Civil Engineering                                                                                             |  |  |  |
| Application Fees (In Rupees)                                                                            | 2000                                                                                                    |  |  |  |
| To Complete Your Application Process, You Are Required To M                                             | To Complete Your Application Process, You Are Required To Make The Payment Using One Of Our Payment Solutions |  |  |  |
| Online Payment                                                                                          |                                                                                                    |  |  |  |
| Please Select One Of The Payment Options And Click Pay Now                                              | v To Complete The Application.                                                                                |  |  |  |
| Note: If you have not paid the application fees, your application will not be considered for admissions |                                                                                                    |  |  |  |
|                                                                                                    |                                                                                                    |  |  |  |